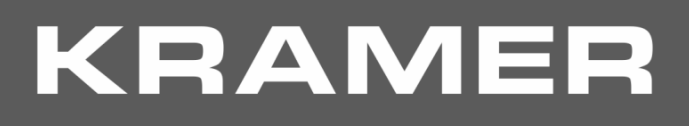

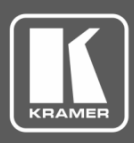

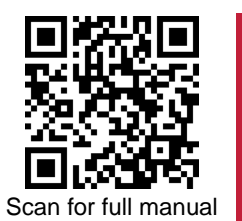

# **VP-475UX Quick Start Guide**

This guide helps you install and use your VP-475UX for the first time.

 $\mathbf{\mathbf{V}}$ 

 $\mathbf{\mathbf{V}}$ 

Go to <u>www.kramerav.com/downloads/VP-475UX</u> to download the latest user manual and check if firmware upgrades are available.

# Step 1: Check what's in the box

- ✓ VP-475UX Dual Channel 12G SDI to HDMI Scaler
   ✓ 1 Power cord
- 2 male  $75\Omega$  terminators
- 1 Set of rack ears
- 1 Quick start guide
- 4 Rubber feet

 $\mathbf{\mathbf{V}}$ 

## Step 2: Get to know your VP-475UX

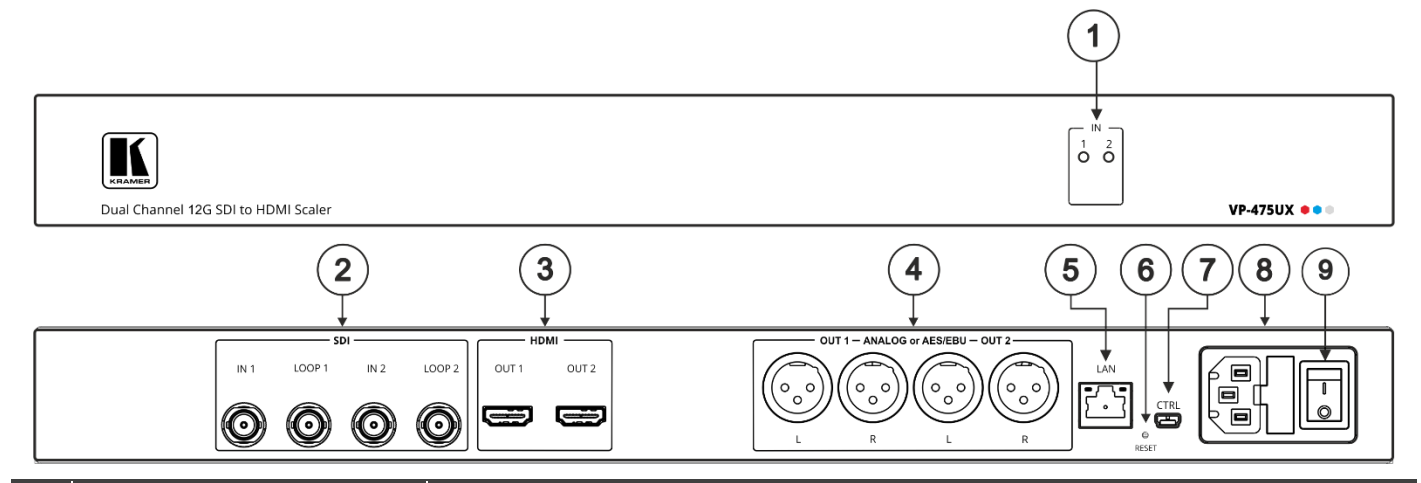

| #                                                    | Feature                                    |           | Function                                                                                                 |                                                                                                    |  |
|------------------------------------------------------|--------------------------------------------|-----------|----------------------------------------------------------------------------------------------------|----------------------------------------------------------------------------------------------------|--|
| 1                                                    | IN LEDs                                    |           | Illuminate to indicate the input resolutions (1 and 2):                                                  |                                                                                                    |  |
|                                                      |                                            |           | Off – no input signal.                                                                                   |                                                                                                    |  |
|                                                      |                                            |           | Red – SDI input signal is SD:                                                                            | NTSC – 480i or 480p Interlaced or progressive video formats.                                                                                                   |  |
|                                                      |                                            |           |                                                                                                    | <b>PAL</b> – 576i or 576p Interlaced or progressive video formats.                                                                                             |  |
|                                                      |                                            |           | Yellow – SDI input signal is HD:                                                                         | <b>1.5G</b> – 720p progressive or 1080i interlaced video format.                                                                                               |  |
|                                                      |                                            |           |                                                                                                    | 3G – 1080p progressive video format.                                                                                                    |  |
|                                                      |                                            |           | Blue – SDI input signal is UHD:                                                                          | 6G – 2160p30 progressive video format.                                                                                                    |  |
|                                                      |                                            |           |                                                                                                    | 12G – 2160p60 progressive video format                                                                                                    |  |
| 2                                                    | SDI BNC IN                                 |           | Connect to SDI sources (1 and 2).                                                                        |                                                                                                    |  |
|                                                      | Connectors                                 | tors LOOP | Connect to the IN connector of the next unit in the daisy chain or connect to a local display (1 and 2). |                                                                                                    |  |
|                                                      |                                            |           | For best results, when not used, connect a 75                                                            | For best results, when an input is connected and it's corresponding LOOP is not used, connect a $75\Omega$ terminator (supplied) to the unused LOOP connector. |  |
| For example, if IN 1 is c<br>terminator plug to LOOF |                                            |           | For example, if IN 1 is terminator plug to LOC                                                           | connected and LOOP 1 is not in use, connect a<br>OP 1.                                                                                                    |  |
| 3                                                    | HDMI OUT Connectors                        |           | Connect to HDMI acceptors (1 and 2).                                                                     |                                                                                                    |  |
| 4                                                    | ANALOG OR AES/EBU XLR<br>(L, R) Connectors |           | Connect to a balanced stereo audio acceptor or to a digital AES/EBU receiver (OUT 1 and OUT 2).          |                                                                                                    |  |
| 5                                                    | LAN RJ-45 Connector                        |           | Connect to a browser device via LAN and also use for firmware upgrade.                                   |                                                                                                    |  |

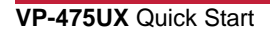

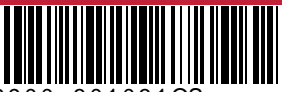

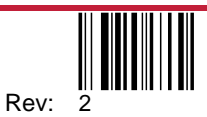

| # | Feature                                              | Function                                                                                                    |  |
|---|------------------------------------------------------|----------------------------------------------------------------------------------------------------|--|
| 6 | RESET Button                                         | Press briefly to restart the system.                                                                                                |  |
|   |                                                      | Press for ≥10 seconds to reset IP settings to factory default values.<br>The device powers up and loads the factory default values. |  |
| 7 | CTRL Mini USB Connector                              | Device control and firmware upgrade.                                                                                                |  |
| 8 | Power Socket                                         | AC connector enabling power supply to the VP-475UX.                                                                                 |  |
| 9 | Power Switch Switch for turning the unit ON and OFF. |                                                                                                    |  |

ଇ

### Step 3: Install VP-475UX

Install VP-475UX using one of the following methods:

Remove the three screws from each side of the unit, reinsert those screws through the rack ears and mount on a 19" rack.

Attach the rubber feet and place the unit on a flat surface.

### Step 4: Connect the inputs and outputs

Always switch OFF the power on each device before connecting it to your **VP-475UX**. For best results, we recommend that you always use Kramer high-performance cables to connect AV equipment to the **VP-475UX**.

You can daisy-chain the VP-475UX by looping the LOOP source to the next machine.

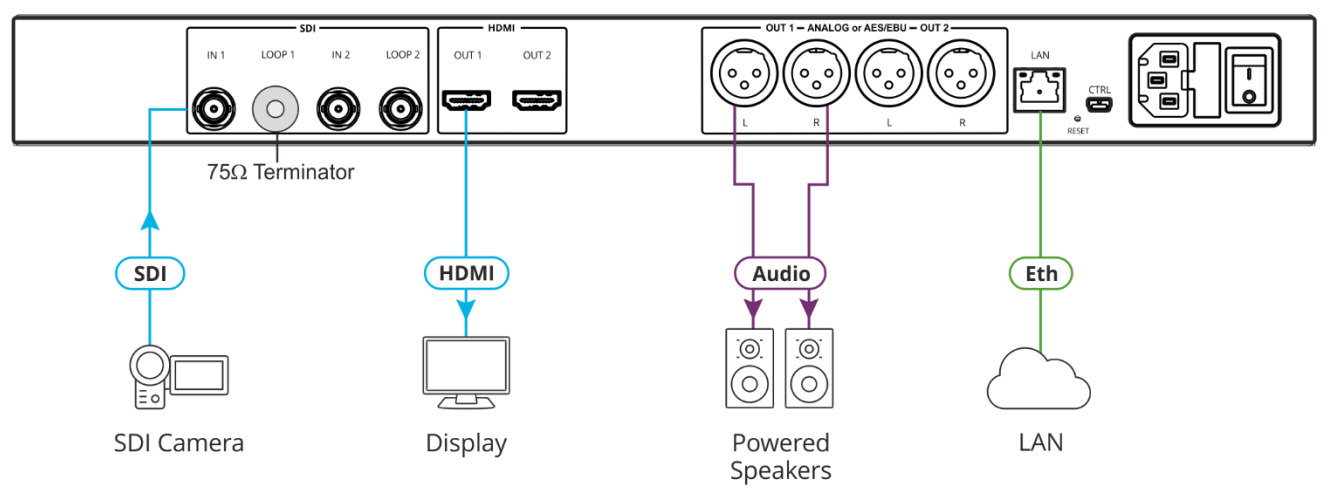

#### Step 5: Connect the power

Connect AC power to the rear of the VP-475UX, switch on its power and then switch on the power on each device.

#### Safety Instructions

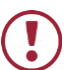

Caution: There are no operator serviceable parts inside the unit.

- Warning: Use only the power cord that is supplied with the unit.
- Warning: Do not open the unit. High voltages can cause electrical shock! Servicing by qualified personnel only.

Warning: Disconnect the power and unplug the unit from the wall before installing.

See <u>www.KramerAV.com</u> for updated safety information.

## Step 6: Operate VP-475UX:

Operate VP-475UX remotely via:

- USB/LAN port, by Protocol 3000 serial commands transmitted by laptop, or other serial controller.
- Embedded web pages via a browsing device that is connected to LAN.

| RS-232                              |                                  |                                                                                                    |  |                                  |  |
|-------------------------------------|----------------------------------|----------------------------------------------------------------------------------------------------|--|----------------------------------|--|
| Protocol 3000                       |                                  |                                                                                                    |  |                                  |  |
| Baud Rate:                          | ud Rate: 115200 Stop Bits:       |                                                                                                    |  | 1                                |  |
| Data Bits:                          | 8                                | Parity:                                                                                            |  | None                             |  |
| Command format e                    | example (set patter              | n 13 on HDMI OUT 1):     #VID-PAT                                                                  |  | TERN 1,13                        |  |
| TCP/IP Parameters                   |                                  |                                                                                                    |  |                                  |  |
| IP Address:                         | 192.168.1.39                     | UDP Port #:                                                                                        |  | 50000                            |  |
| Subnet Mask:                        | 255.255.0.0                      | Maximum UDP Connections:                                                                           |  | 10                               |  |
| Default Gateway:                    | 192.168.0.1                      | Maximum TCP Connections:                                                                           |  | 10                               |  |
| TCP Port #:                         | TCP Port #: 5000                 |                                                                                                    |  |                                  |  |
| Factory Settings:                   | DHCP disabled                    | Default Hostname: VP-475UX-<br>4 digits of s                                                       |  | -xxxx (xxxx = last<br>serial ID) |  |
| Full Factory Reset                  |                                  |                                                                                                    |  |                                  |  |
| Web Page:                           | Device Settings > Upgrade.       |                                                                                                    |  |                                  |  |
| Protocol 3000:                      | #FACTORY <cr></cr>               |                                                                                                    |  |                                  |  |
| Rear Panel Factory<br>RESET Button: | / Press and hold resets, loading | Press and hold RESET on power up. The device automatically resets, loading factory default values. |  |                                  |  |

#### For each HDMI output configure the ports via the AV Configuration Web page:

- Define the source: SDI or a Signal Generator.
- Select the output resolution and adjust image settings. We recommend that you have identical frame rates for both the input and the output.
- Set the SDI extracted audio output groups (4) and stereo channels per group (2).
- Define the extracted audio output format: Analog or AES.
   Note that if AES is selected, keep **Pair** set to 1 so that all the audio channels appear on the AES outputs.

| <b>E</b>         | Kramer VP-475UX Controller                                                                   |                      |                     |                                                                |     |             |          |
|------------------|----------------------------------------------------------------------------------------------|----------------------|---------------------|----------------------------------------------------------------|-----|-------------|----------|
| *                | AV Configuration                                                                             |                      |                     |                                                                |     |             |          |
| <mark>،</mark> ٥ |                                                                                              | HDMI Output 1        |                     |                                                                | HDM | Il Output 2 |          |
| •                | Video Source SDI 1 Signal Generator Image settings Resolution Brightness Contrast Saturation | Black         Native | ▼<br>50<br>48<br>50 | Audio Source<br>Group<br>Pair<br>Output Forma<br>Analog<br>AES | at  | 1           | <b>v</b> |

# **Technical Specifications**

| Inputs                          | 2 SDI                                                   | Auto-sensing 12G/6G/HD-SDI/SDI video signal on $75\Omega$ BNC connectors                                                                                                    |  |  |
|---------------------------------|---------------------------------------------------------|----------------------------------------------------------------------------------------------------|--|--|
| Outputs                         | 2 HDMI                                                  | On female HDMI connectors                                                                                                    |  |  |
|                                 | 2 SDI (Input Loop)                                      | On 75Ω female BNC connectors                                                                                                    |  |  |
|                                 | 2 XLR Balanced Stereo Audio or<br>AES/EBU Digital Audio | On XLR connectors                                                                                                    |  |  |
| Ports                           | ETH                                                     | On an RJ-45 female connector                                                                                                    |  |  |
|                                 | USB                                                     | On a female mini USB connector                                                                                                    |  |  |
| SDI SMPTE Standard              | 12G-SDI                                                 | SMPTE ST-2082-1                                                                                                    |  |  |
| Compliance                      | 3G HD-SDI                                               | SMPTE 424M                                                                                                    |  |  |
|                                 | 6G                                                      | SMPTE ST-2081                                                                                                    |  |  |
|                                 | HD-SDI                                                  | SMPTE 292M/344M                                                                                                    |  |  |
|                                 | SDI                                                     | SMPTE 259M                                                                                                    |  |  |
| Input Resolutions               | Maximum Resolution                                      | 4K@60Hz (4:2:2)                                                                                                    |  |  |
|                                 | Data Rate                                               | 259Mbps up to 12Gbps                                                                                                    |  |  |
| SDI Cable Equalization          | 12G-SDI                                                 | 70m (230ft)                                                                                                    |  |  |
| Maximum Reach                   | 6G and 3G HD-SDI                                        | 100m (330ft)                                                                                                    |  |  |
|                                 | HD-SDI                                                  | 200m (660ft)                                                                                                    |  |  |
|                                 | SDI                                                     | 300m (980ft)                                                                                                    |  |  |
| HDMI Video                      | Maximum Resolution                                      | 4K@60Hz (4:4:4)                                                                                                    |  |  |
|                                 | Output Resolutions                                      | Progressive: Native, 640x480@60Hz, 720x480@60Hz,<br>720x576@50Hz, 800x600@60Hz, 1024x768@60Hz,<br>1280x720@50/60Hz, 1280x720@24/25/30/50/60Hz,<br>1280x768@60Hz, 1280x1024@60Hz,<br>1600x1200@60Hz, 1680x1050@60Hz,<br>1920x1080@24/25/30/50/60Hz, 1920x1200@60Hz,<br>3840x2160@24/25/30/50/60Hz |  |  |
|                                 | Conversion Latency                                      | 50ms (approx.)                                                                                                    |  |  |
| Controls                        | Front panel                                             | IN LEDs                                                                                                    |  |  |
|                                 | Remote                                                  | Mini USB                                                                                                    |  |  |
|                                 |                                                         | LAN                                                                                                    |  |  |
|                                 |                                                         | Web UI                                                                                                    |  |  |
| Power                           | Source                                                  | 100-240V AC                                                                                                    |  |  |
|                                 | Consumption                                             | 58VA max.                                                                                                    |  |  |
| Environmental Conditions        | Operating Temperature                                   | 0° to +40°C (32° to 104°F)                                                                                                    |  |  |
|                                 | Storage Temperature                                     | -40° to +70°C (-40° to 158°F)                                                                                                    |  |  |
|                                 | Humidity                                                | 10% to 90%, RH non-condensing                                                                                                    |  |  |
| Enclosure                       | Size                                                    | 19", 1U                                                                                                    |  |  |
|                                 | Туре                                                    | Aluminum                                                                                                    |  |  |
|                                 | Cooling                                                 | Fan Ventilation                                                                                                    |  |  |
| Regulatory Compliance           | Safety                                                  | CE                                                                                                    |  |  |
|                                 | Environmental                                           | RoHs, WEEE                                                                                                    |  |  |
| General                         | Net Dimensions (W, D, H)                                | 43.64cm x 18.3cm x 4.36cm (17.18" x 7.2" x 1.72")                                                                                                    |  |  |
|                                 | Shipping Dimensions (W, D. H)                           | 55cm x 27.6cm x 10.7cm (21.7" x 10.87" x 4.21")                                                                                                    |  |  |
| Accessories                     |                                                         | Power cord                                                                                                    |  |  |
| Specifications are subject to c | change without notice at www.krame                      | rav.com                                                                                                    |  |  |

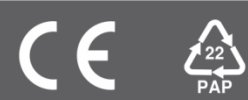

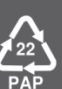